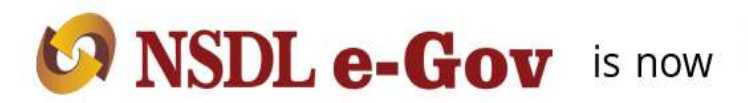

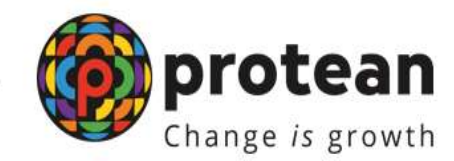

## **Protean eGov Technologies Limited**

(Formerly known as NSDL e-Governance Infrastructure Limited)

<u>Standard Operating Procedure (SOP) of Bank</u> <u>Modification by Subscriber</u>

© 2022 Protean eGov Technologies Limited (Formerly known as NSDL e-Governance Infrastructure Limited), All rights reserved. Property of Protean eGov Technologies Limited. No part of this document may be reproduced or transmitted in any form or by any means, electronic or mechanical, including photocopying or recording, for any purpose, without the express written consent of Protean eGov Technologies Limited.

## Index

| Abbreviation | Expansion                            |
|--------------|--------------------------------------|
| PCRA         | Protean Central Recordkeeping Agency |
| NPS          | National Pension System              |
| PRAN         | Permanent Retirement Account Number  |

Subscriber will login into the PCRA website (<u>www.cra-nsdl.com</u>) using the unique login credentials. Please refer Figure 1.

| so please <u>Click</u> | bers                                                         |                             | A second        |                                     |
|------------------------|--------------------------------------------------------------|-----------------------------|-----------------|-------------------------------------|
| 3                      | Annual Transaction Statement on Einall                       | Liner ID<br>Paterport       | Subscrib        | ers                                 |
| -                      | Invest in NPS                                                | Erner Capicha               | 8 5 +           | j =                                 |
| 0                      | Activate Tier II Account Free 11                             | Reset Password              | IPitu.for.etvPS | Help/Instructions.for Login         |
|                        | PATCA Compliance                                             | Nodal O<br>#LPIN<br>User ID | iffices / Other | Intermediaries<br>Objital Centroles |
| - tala                 | Annuity Quotes                                               | Enter Captona               | 78+             | 2 =                                 |
| B                      | Subscriber Consent to share contact details with ASP         | Baset Pasaword              | Silont          | Heradoutractions. for Loops         |
| aite                   | Subscriber Registration/Photo-Signature Modification Request |                             |                 |                                     |

Figure 1

Once Subscriber login into the PCRA website, 'Demographic Changes' menu will be shown. Subscriber will click the sub-menu 'Update Personal Details'. Please refer Figure 2.

| NSDL e-Gov is now Change is                                                                                                    | ean<br>growth National Pension System (NPS)                                               |
|----------------------------------------------------------------------------------------------------|-------------------------------------------------------------------------------------------|
| Welcome Eul/sontier 19995                                                                                                    | 24.Jun.2923 History (Logost                                                               |
| Transact Chiline - Investment Summary - Denser optic: Changes - Goesence -                                                                                                    | Vive Continuation & Withdrawaly Privated Managament-                                      |
| Register Update Event Distance<br>Register für PRAN Case<br>PATCA Not-Centrolations<br>Verv Americanens Request Distan<br>Verv Americanens Request Distan<br>Verv Americanens Request Distan<br>Verv Americanen Distance<br>Update Personal Distance | Welcome to Central Record/keeping Agency                                                  |
|                                                                                                    | Siliari Exit Obiot                                                                        |
| Click here to be part of Go Gree                                                                                                    | in initiative by opting Annual Transaction Statement on email.                            |
|                                                                                                    | Got Same Day NAV. Benjanar for D-Baneit Now.1                                             |
| Re                                                                                                    | tired life ka sahara. NPS hawara                                                          |
| Home   Cantact Us : System                                                                                                    | Configuration / Bert Viewed   Enhurt Secured / Privacy Palicy   Grewance Rebressid Policy |

Figure 2

Further, the Subscriber need to select 'Bank Details Update'. Please refer Figure 3.

|                                                             | National Pension System (NP<br>Deck is Man |
|-------------------------------------------------------------|--------------------------------------------|
| Subscriber Modification                                     |                                            |
| Andhear Update or Seed request for PRAM                     |                                            |
| O Upload Photo and Signature                                |                                            |
| Bank Datails Update                                         |                                            |
| Opt for an Einall Annual Transaction Statement Go Paperless |                                            |
| C Add / Update Permanent Account Number (PAN)/ Form-60      |                                            |
| Add / Updata Nominee details                                |                                            |
| O Update Address Details                                    |                                            |
| C + Ninn Download (Nomination Mudification)                 |                                            |

Figure 3

Subscriber need to select radio button 'Update Bank Details' and further select Tier Type. Please refer Figure 4.

| 1100174         | 00                                          |                       | Back to M |
|-----------------|---------------------------------------------|-----------------------|-----------|
| Bank Detail Upd | late                                        |                       |           |
|                 | Update Bank Details                         | O View Request Status |           |
| Update Bank Det | ails                                        |                       |           |
|                 |                                             |                       |           |
|                 | Permanent Retirement Account Number (PRAN)* | 1100                  |           |
|                 | Tier Type*                                  | Tier 1                | v         |
|                 |                                             |                       |           |
|                 |                                             |                       |           |

Figure 4

The existing Bank details registered in PCRA system will reflect on Screen and to update/modify the same Subscriber need to click on Edit.

Please refer Figure 5.

| Bank Detail  | Update                  |               |  |
|--------------|-------------------------|---------------|--|
| PR           | AN: 11001               | THER TYPE: TI |  |
| 547          | BSCHIDER NAME:          |               |  |
| Existing Ban | k Details Of Subscriber |               |  |
|              | Bank Account No         | 000002        |  |
|              | Hank Account Type       | SAVE          |  |
|              | IFSC Code               | SEM           |  |
|              | Eberik Name             | STAT          |  |
|              | Bank Branch             | PAN           |  |
|              | Bank Address            | 278 8<br>RCM  |  |
|              | Bank Pin Code           | 410296        |  |
|              | Matth State             | Maharashtra   |  |
|              | Baok Country            | India         |  |
|              | MICR Code               | 400002142     |  |

Figure 5

Subscriber need to mention revised bank details and Click on Penny Drop, when Subscriber clicks the Penny Drop button, PCRA will check whether modified data is matching with data present in Bank Database. (E.g. Subscriber Name etc.) Please refer Figure 6.

| Bank Account Nor               |                                                                  |   |
|--------------------------------|------------------------------------------------------------------|---|
|                                |                                                                  |   |
| Confirm Bank Account No*       | 312                                                              |   |
| Bank IF5 Code"                 | Q.                                                               |   |
| Edit Bank Details              | O I                                                              |   |
| Bank Name*                     | STATE BANK OF INDIA                                              |   |
| Bank Branch*                   | TILAK NAGAN BR, CHENBUN                                          |   |
| Bank Address*                  | SUYOGI CHS LTD, SHOP NO 1,2,3,4 AND<br>5,8LDO NO 31, TILAK NAGAR | 1 |
| PIN Code*                      | 400000 Q                                                         |   |
| State / U.X.*                  | Maharauhtra                                                      | * |
| Country"                       | ( India                                                          | - |
| Baris MICR Code                | 400                                                              |   |
| Bank Account Linked to Aathaar | 0                                                                |   |

Figure 6

When Modified data match with Bank data, a message will be shown at the confirmation page as below. Please refer Figure 7.

|       | Sum (U.T.                    | Marganita. |  |
|-------|------------------------------|------------|--|
|       | Country                      | ( mark     |  |
|       | Barra MCR.Com                |            |  |
|       | New Account Labor to Andreas |            |  |
|       |                              |            |  |
| Nutu: |                              |            |  |

Figure 7

Once, the subscriber clicks on OK, Subscriber will be shown the details captured once again for confirmation. Please refer Figure 7.

| Confirm Bank Account No*       | 3120                                                            |   |
|--------------------------------|-----------------------------------------------------------------|---|
| Bank IFS Code"                 | Starte Q.                                                       |   |
| Edit Bank Details              |                                                                 |   |
| Dank Name*                     | STATE BANK OF INDIA                                             |   |
| Bank Branch*                   | TILAK NAISAR BR., CHEMBUR                                       |   |
| Bank Address*                  | SLIVODI CHS LTD.SHOP NO 1,2,3,4 AND<br>S.BLDS NO 31,TILAK NAGAR | 1 |
| PIN Code*                      | 400089 Q                                                        |   |
| State / U.T.*                  | Matarastera                                                     |   |
| Country                        | India                                                           |   |
| Bank MICR Code                 | 400                                                             |   |
| Bank Account Linked to Aedhear | 0                                                               |   |

Figure 7

Once subscriber clicks on Confirm, subscriber will be shown the modified details in Red Fonts. The subscriber needs to Re-confirm the highlighted details. Please refer Figure 8.

| nfirm Bank Details   Bank Account No 3120   Bank Account Type SAVINGS                                   |  |
|----------------------------------------------------------------------------------------------------|--|
| Bank Account Type SAVINGS                                                                               |  |
| Hank Account Type SAVINGS                                                                               |  |
|                                                                                                    |  |
| IF SC Code String                                                                                       |  |
| Bank Name STATE BANK OF INDIA                                                                           |  |
| Bank Branch TILAK NAGAR BR., CHEMBUR                                                                    |  |
| Bank Address SUYOGI CH'S LTD, SHOP NO 1,2,3,4 AND<br>S.BLDG NO 31,78, AK NAGAR<br>CHEMIDIR MUMERAH00039 |  |
| Bank Pin Code 400005                                                                                    |  |
| Bank State Maharashtra                                                                                  |  |
| Bank Country India                                                                                      |  |
| Mar D Code                                                                                              |  |
|                                                                                                    |  |

Figure 8

Once, the subscriber Re-confirm the details, he/she needs to authenticate the said modified request. There are two options for authentication; the request can be authenticated either through OTP or e-Sign. The subscriber needs to select the appropriate option and mention Captcha. Here the process for authentication through OTP is explained. Please refer Figure 9.

| OTP Authenticate \ eS  | ign Nominee Detai           | Is Update  |                         |          |
|------------------------|-----------------------------|------------|-------------------------|----------|
| • OTP A                | othenticate Nominee Details | Updata     | 😑 e Sign Nominee Detail | e Update |
| OTP Authenticate Nomin | ee Details Update           |            |                         |          |
|                        | Enter Captcha*              | 65+        | 6 🗧 📃                   |          |
|                        |                             | Generation |                         |          |

Figure 9

Once, the subscriber clicks on OTP option, an OTP will be send on his registered Mobile Number and Email ID with CRA. The subscriber needs to click on 'Proceed' button. Please refer Figure 10.

|                 | • OTP Automations Managered Constructions                                         |
|-----------------|-----------------------------------------------------------------------------------|
| COTT Automation | Alert                                                                             |
|                 | As per regulatory guidaline, diation OTPs will be some on Email RD and Mabile No. |
|                 | Kingly Ensure both are accessible during the confication process.                 |
|                 | Proceed Cancel                                                                    |

Figure 10

The subscriber needs to mention OTP received on registered Email ID as well as Mobile number and click on Verify OTP. Please refer Figure 11.

| OTP Authen | itication of Nominee Details Up                                                                                                    | date Form                                                                                                    |  |
|------------|----------------------------------------------------------------------------------------------------|----------------------------------------------------------------------------------------------------|--|
|            | OTP and auczassfully to your reg                                                                                                    | internet Ernall Id a <sup>111</sup> @ <sup>1112</sup> .com and Mobile No. 909 <sup>111111</sup> 2                                                          |  |
|            |                                                                                                    |                                                                                                    |  |
|            | Email ID OT# *                                                                                                    |                                                                                                    |  |
|            | Mobile OTP *                                                                                                    |                                                                                                    |  |
|            | Enter Capitcha *                                                                                                    | 74+3= 11                                                                                                    |  |
|            | I Intrody authorize Proteen wiley To<br>Use my dulinet CTPs received on M<br>Authorizating the registration docume<br>National Pointion System Tout | charmbagting Ltid Int:<br>lobble Mambur and Ermall ID for this purpose of utiligening/CITP<br>and/saedus responds under historial Panalur System (MPS) for |  |

Figure 11

On verification of OTP, the Bank details will be updated successfully in CRA system and Acknowledgment number along with appropriate message will be shown to subscriber. Please refer Figure 12.

|               |                                             | Backto                                                                    |
|---------------|---------------------------------------------|---------------------------------------------------------------------------|
| eSign Succes  | s - Subscriber Bank Details                 | Update                                                                    |
|               | afligs for Subscriber Bank Details Update b | Disconnelall. Please disordinal the editor lass and verify the Signature. |
| - Update Bank | Details Initiation - Complete               |                                                                           |
|               | PRAN                                        | 110017442584                                                              |
|               | Acknowledgement No                          | 82406202318486357                                                         |
|               | Subscriber Name                             | ARIK NANDKISHOR DE SAI                                                    |
|               |                                             |                                                                           |

Figure 12